### **NPLM Final Portfolio Submission**

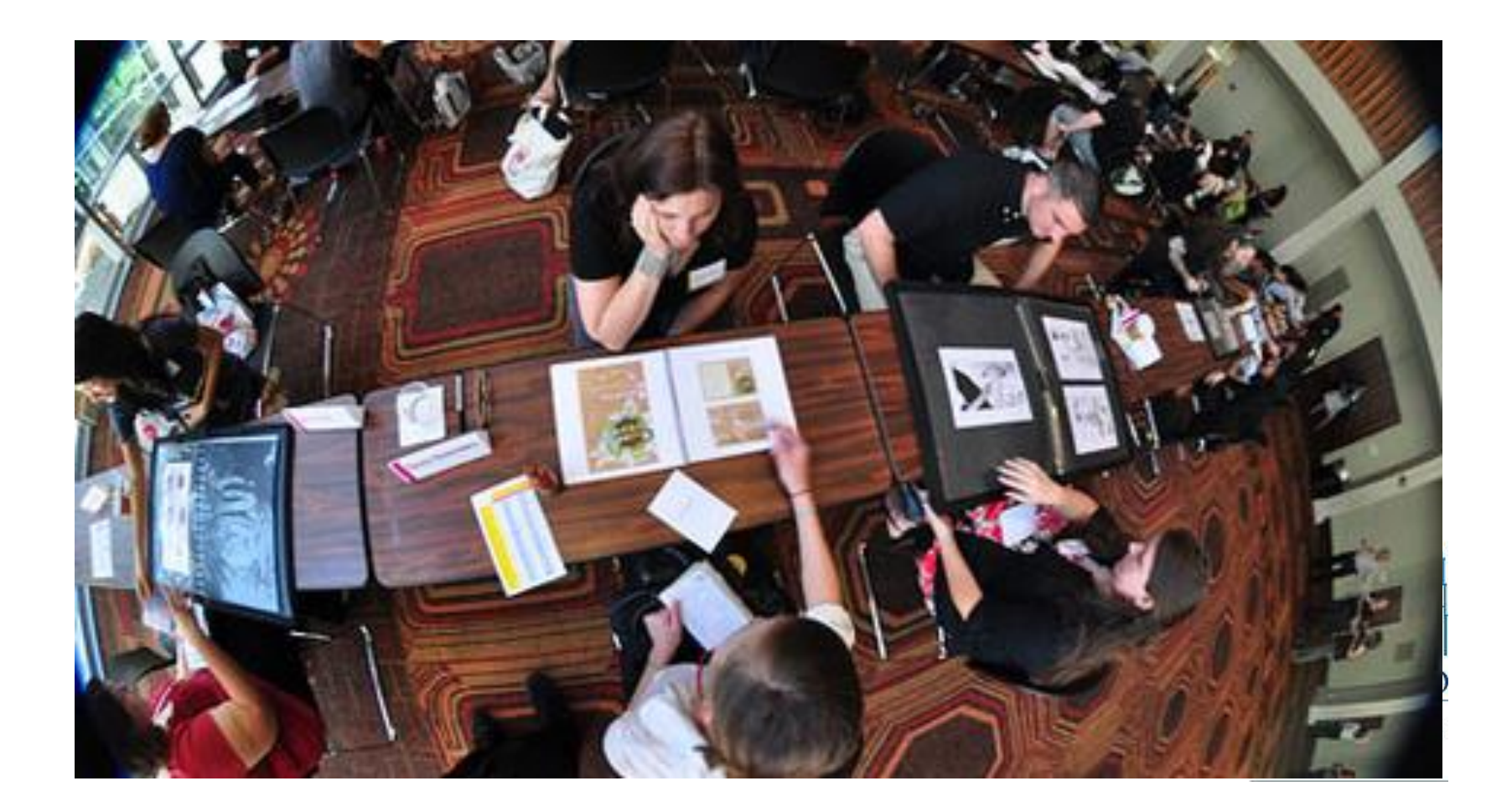

# Setting up your final portfolio

| 5 taskstream Folios & Web Pages      | its & Rubrics Standards Commu    | nications Resources | TS Coordinator                            | Click on Folios & Web Pages |
|--------------------------------------|----------------------------------|---------------------|-------------------------------------------|-----------------------------|
| Folios & Web Pages                   |                                  |                     |                                           | 0                           |
| New Folio/Web Pag                    | Maximum characters allowed: 10   | 0                   | +                                         | Type in the file            |
| All Folios & Web Pages (4 F          | ound)                            |                     |                                           | name for your               |
| Filter By:<br>All Folios & Web Pages | Sort:<br>Alphabetically by Title | ♦ Update List       | Search by title:<br>- Enter Title Keyword | click Create New            |

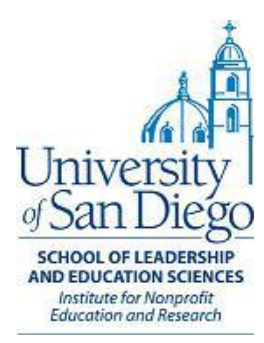

# Final Portfolio Process cont.

#### 互 taskstream

|             | Ĥ      | Folios & Web Pages      | Lessons, Units & Rubrics          | Standards      | Communications       | Resources       | TS Coordinator                           |                                   |                                  |
|-------------|--------|-------------------------|-----------------------------------|----------------|----------------------|-----------------|------------------------------------------|-----------------------------------|----------------------------------|
|             | Sele   | ct Template             |                                   |                |                      |                 |                                          |                                   |                                  |
|             | Folios | & Web Pages » Select 1  | Template                          |                |                      |                 |                                          |                                   |                                  |
|             | Direct | ions: Select a template | e to provide a starting point for | your folio. Yo | u can always make ed | its to the stru | cture from the "Edit                     | t Content" tab.                   |                                  |
|             |        |                         |                                   | New Fol        | io/Web Page Name     | : Test2         |                                          |                                   | _                                |
|             |        |                         |                                   | Select         | Template Category    | Gener           | al Purpose Templat<br>m Templates (desid | tes (created by Taskstream)       |                                  |
|             |        |                         |                                   | Selec          | ct Custom Temp       | USD NL          | M Portfolio Templat                      | te for Students                   |                                  |
|             |        |                         |                                   |                |                      | Cance           | el Continue                              |                                   | _                                |
|             |        |                         |                                   |                |                      |                 |                                          | -                                 |                                  |
| <b>.</b>    | _      |                         |                                   |                |                      |                 |                                          |                                   |                                  |
| Click       |        | Sustom                  | 1 -                               |                |                      |                 |                                          |                                   | 1                                |
| Tem         | ola    | ate and                 | d then                            |                |                      |                 |                                          |                                   |                                  |
|             | - 1    |                         |                                   |                |                      |                 |                                          | I Iniz                            |                                  |
| <b>Sele</b> | CT     | 02D V                   |                                   |                |                      |                 |                                          | of Sar                            | Dieg                             |
| Portf       | fol    | io Tem                  | nplate                            |                |                      |                 |                                          | SCHOOL                            | OF LEADERSHIP                    |
|             |        |                         | ·p·ato                            |                |                      |                 |                                          | AND EDUC<br>Instituti<br>Educatio | ATION SCIENCE<br>e for Nonprofit |
| tor S       | tu     | dents                   |                                   |                |                      |                 |                                          | Education                         | in unite Meseurich               |

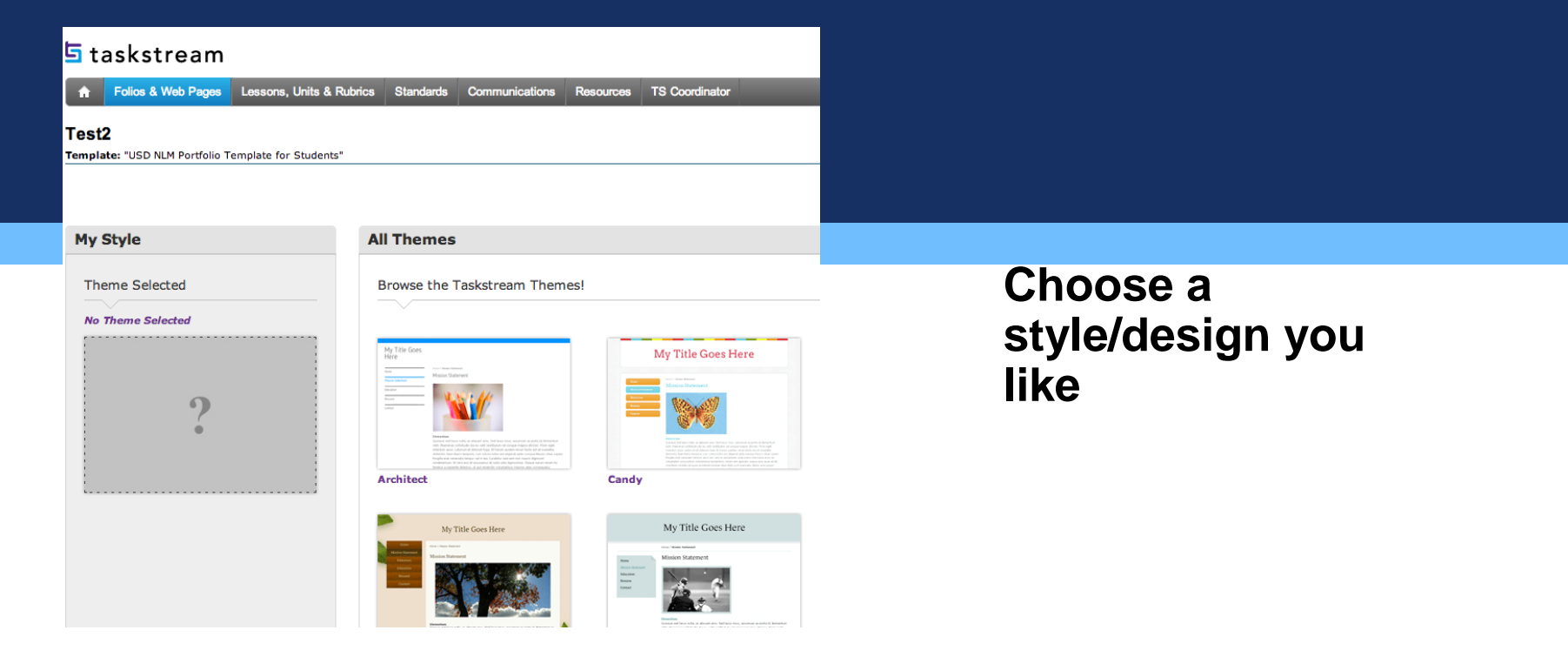

#### Current Theme: Reporter

# Choose a layout.

**Click Apply.** 

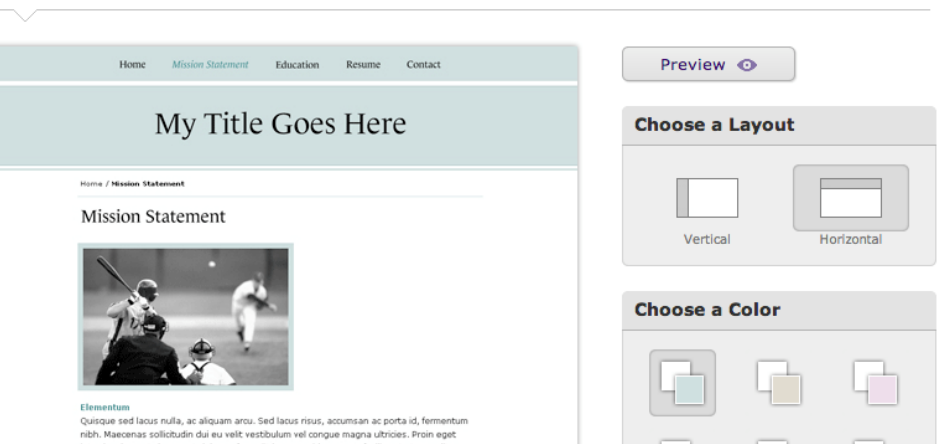

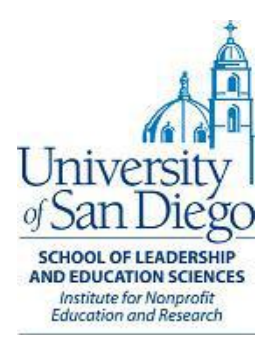

|                               | All                               | Folios & Web Pages Style Edit Content                                                               |
|-------------------------------|-----------------------------------|----------------------------------------------------------------------------------------------------|
|                               | <b>@</b> <u>Help on this Page</u> | 1                                                                                                   |
| All Themes                    |                                   |                                                                                                    |
| Browse the Taskstream Themes! |                                   |                                                                                                    |
| My Tèle Goes Hare             |                                   |                                                                                                    |
|                               |                                   |                                                                                                    |
|                               | Click Edit                        |                                                                                                    |
|                               | Content                           |                                                                                                    |
|                               |                                   | . Å                                                                                                 |
|                               |                                   |                                                                                                    |
|                               |                                   | of San Diego                                                                                        |
|                               |                                   | SCHOOL OF LEADERSHIP<br>AND EDUCATION SCIENCES<br>Institute for Nonprofit<br>Education and Research |
|                               |                                   |                                                                                                    |

| JY2013                              |                                                                                                    |               |
|-------------------------------------|----------------------------------------------------------------------------------------------------|---------------|
| Template: "USD NLM Portfolio Templa | te for Students"                                                                                      |               |
| Web View                            |                                                                                                    | Click Resume  |
| Select Page/Area to Edit:           | B Resume                                                                                              | Olick Resulte |
| <u>JY2013</u>                       | Text and Image Conton                                                                                 |               |
| Resume                              | [Directions (delete before sharing): Your resume s accomplishments that distinguish you from other ca |               |
| Project Matrix                      |                                                                                                    |               |
| Project 1                           |                                                                                                    |               |
| project 2                           | Additional Content Sections                                                                           |               |
| Project 3                           | No content sections. Click 'Section' button to create a new                                           |               |
|                                     |                                                                                                    |               |

# Click Attachments to upload Resume

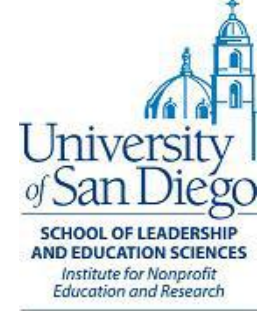

#### Add/Edit Attachments for Resume

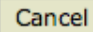

#### Add New Attachment

#### Select File:

A file saved on your computer

Choose File No file chosen

Attach a previously uploaded file

 An artifact created in TaskStream (Lesson, Folio, etc.)

Name File:

| Description: (Optional)                                     |   |
|-------------------------------------------------------------|---|
|                                                             | 7 |
| Attach Standards: (Optional)  Attach standards to this file |   |
| Check Spelling Add File                                     |   |

No files have been attached yet.

# Follow this process for each piece of your portfolio.

Please note, you may need to add additional areas for things such as your internationalization essay.

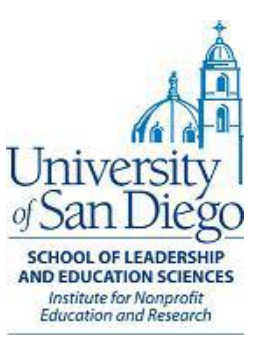

Cancel

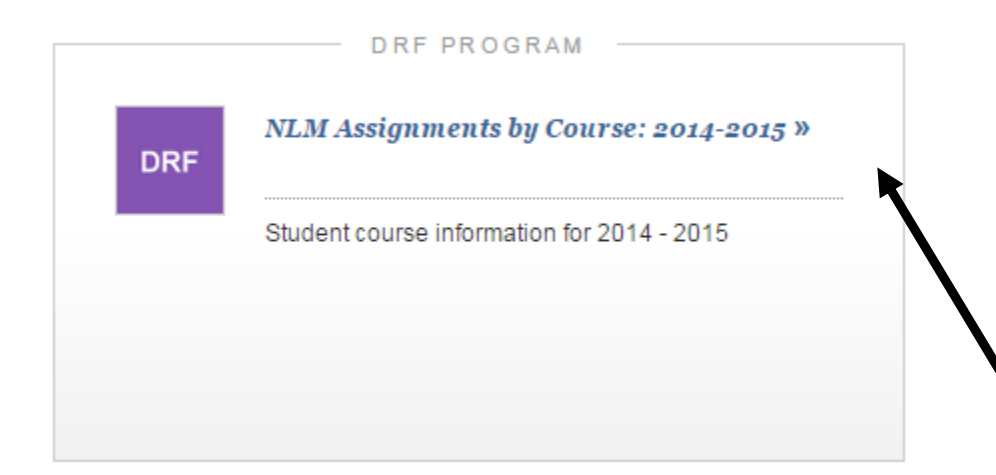

When you are ready to submit your portfolio go back to the TaskStream homepage. Click NLM Assignments by course.

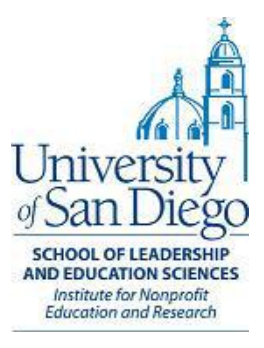

#### NLM Assignments by Course: 2012-20

Template: NLM Assignments by Course 2012 - 2013

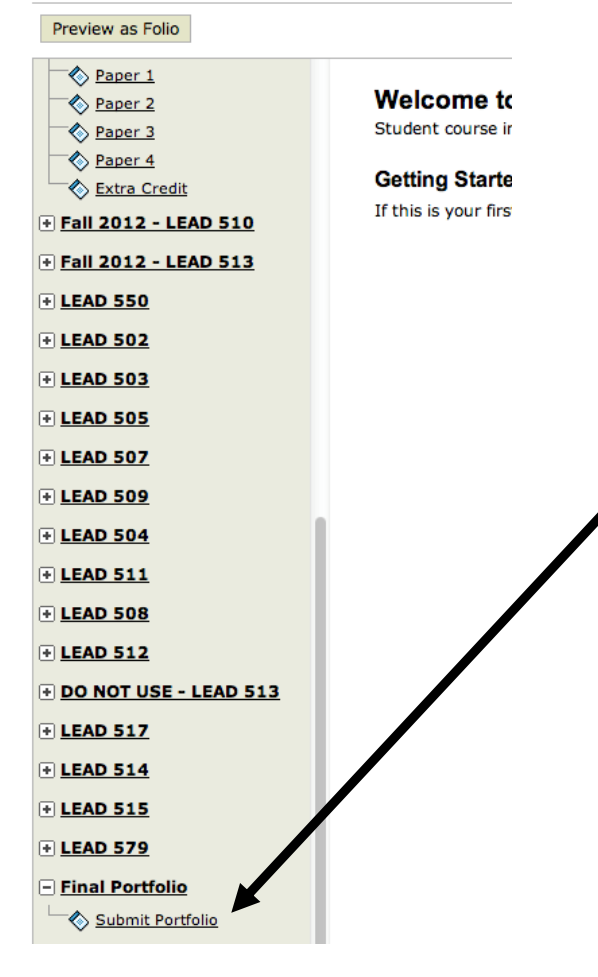

# Scroll down to Final Portfolio and click Submit Portfolio.

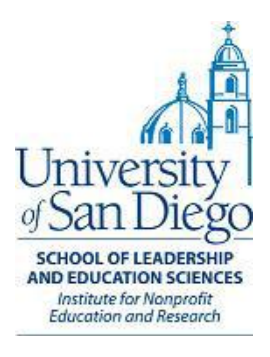

#### Submit Portfolio

#### Directions

Creating and attaching your final portfol

You will need to create a presentation p

See the documents, "Create a Web Folio Usevaluation with TaskStream.

Do not add contents to this page--only a

#### File Attachments:

- <u>Create a Web Folio using a Template</u> Instructions (including screenshots) for creating a
- Submitting a Presentation Portfolio to Instructions for submitting a presentation portfolic

of content you would like to

Evaluation Method

 $\mathbf{Q}^{:}$  To begin, select the ty

Attachments

Add:

# Click the Attachments button.

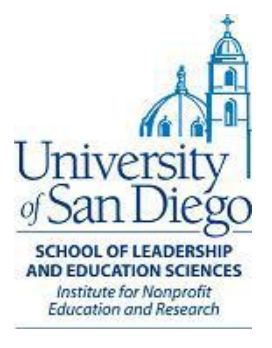

#### Add/Edit Attachments for Submit Portfolio

| Evaluation Method                                                                                                    |    |              |
|----------------------------------------------------------------------------------------------------|----|--------------|
| Cancel                                                                                                    |    |              |
| Add New Attachment                                                                                                    |    | No files hav |
| Select File:<br>A file saved on your computer<br>Choose File No file chosen<br>Attach a previously uploaded file<br>An artifact created in TaskStream<br>(Lesson, Folio, etc.)<br>Web Folios | :  |              |
| JY2013                                                                                                    | \$ |              |
| Description: (Optional)                                                                                                    | 1  |              |
| Attach standards: (Optional) Attach standards to this file                                                                                                    |    |              |
| Check Spelling Add File                                                                                                    |    |              |

 Choose an artifact created in TaskStream.

- Select Web folios
- Select your portfolio.
- Click Add File and Save and Return.

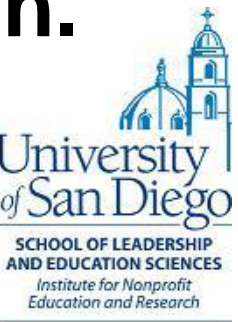

Cancel

Directions

# Don't forget to click the Submit work button.

| 🛇 Submit Portfolio               |                                     |
|----------------------------------|-------------------------------------|
| Directions     Evaluation Method | Help on this Page                   |
| ▼ Attachment Section             | Manage Attachments X Delete Section |
| Folio/Web Pages:                 |                                     |
|                                  |                                     |

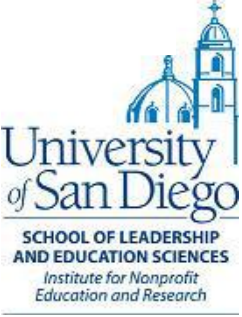

Progress Submit! Status: Work in Progress Submit Work

# Congratulations – You have successfully submitted your portfolio!

# Don't forget to drop off a hardcopy with Jennifer Yebba in MRH 261

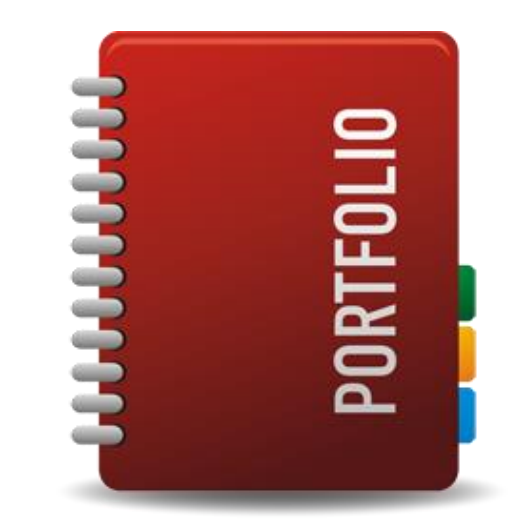

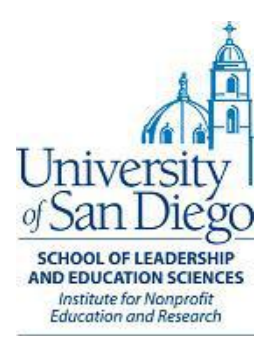